## 咖啡主机 WHMCS 代理对接教程

1. 首先将代理对接插件 XUE 目录上传到根目录下的/modules/servers。

| ← 根目录 〉www 〉www.root 〉 www 〉 modules 〉 servers 〉 |                     |                                            |  |
|--------------------------------------------------|---------------------|--------------------------------------------|--|
| 上传 远程下载 新建 🖌 🗲 📿                                 | □ 分享列表 收藏夹 ◄ 4目录(37 | 'G)                                        |  |
| 〕 文件名 ▼                                          | 大小                  | 修改时间                                       |  |
| XUE                                              | 点击计算                | 2020/05/14 17:18:47                        |  |
|                                                  | 点击计算                | 2020/05/05 17:34:21                        |  |
|                                                  | 点击计算                | 2020/05/05 17:34:31                        |  |
|                                                  | 点击计算                | 2020/01/08 18:12:28                        |  |
|                                                  | 点击计算                | 2020/01/08 18:12:32                        |  |
| a 🧰 📹                                            | 点击计算                | 2020/01/25 21:45:12                        |  |
| 0                                                | 点击计算                | 2020/02/23 17:01:21                        |  |
| index.php                                        | 5.22 KB             | 2019/09/05 12:10:30                        |  |
| index.php                                        | 点击计算<br>5.22 KB     | 2020/02/23 17:01:21<br>2019/09/05 12:10:30 |  |

## 2. 进入服务器设置一添加服务器填接口地址、对接用户名、API KEY 测试连接,进入详细设置

|                                                               | and reactive and complete for suppo | ная развент така але разная спретиненте чиск ниск |  |
|---------------------------------------------------------------|-------------------------------------|---------------------------------------------------|--|
| 模块<br>Choose the control panel the server uses                | XUEIDC 咖啡代理插件: ▼                    |                                                   |  |
| Hostname or IP Address<br>Used to connect to your servers API | xue.cfhost.cn                       |                                                   |  |
| 用户名                                                           | phxc8                               | 对接用户名                                             |  |
| 密码                                                            |                                     | API KEY                                           |  |
| 访问散列值                                                         |                                     |                                                   |  |
|                                                               |                                     |                                                   |  |
|                                                               |                                     |                                                   |  |
|                                                               |                                     | ĥ                                                 |  |
|                                                               | <b>埴好点击进入律细计 劉城海</b> 社              | E » Continue Anyway                               |  |

| 会员中心-首页    | E ⊜ C                                                                                   |
|------------|-----------------------------------------------------------------------------------------|
| ☆ 控制台 🗸 🔻  | 《 ☆ VPS主机 × 开通代理 ×                                                                      |
| ☞ 产品管理 🛛 🔻 | 代理API接口信息                                                                               |
| ♀ 工単管理 🔻 🔻 | VPs時间 空間時间<br>100% 100%                                                                 |
| ■ 财务管理 🔻   | 10010                                                                                   |
| _3.账户管理 ▼  | API账号:phxc8<br>APIKEY:0659c<br>METIME:http://www.cfnest.co/_ASMITMEN:http://city638.co/ |
| 息代理中心 ▲    | agenerative importance on a training a importance of a const                            |
| 开通代理       |                                                                                         |
| 代理设置       |                                                                                         |
|            |                                                                                         |
|            |                                                                                         |
|            |                                                                                         |
|            |                                                                                         |
|            |                                                                                         |

## 添加服务器

|           |                     | 随意填写                                                                         |
|-----------|---------------------|------------------------------------------------------------------------------|
|           | 名称                  | 咖啡代理平台                                                                       |
|           | 主机名                 | xue.cfhost.cn                                                                |
|           | IP 地址               |                                                                              |
|           |                     |                                                                              |
|           |                     |                                                                              |
| 5         | ใ配的 IP 地址<br>(每行一个) |                                                                              |
|           |                     |                                                                              |
|           |                     |                                                                              |
|           | 信日代卡                |                                                                              |
|           |                     |                                                                              |
|           |                     |                                                                              |
| 模块        | XUEIDC 叻            | 咖啡代理插件 3.0 🔹 Nititize 🗸 Connection successful. Some values have been auto-fi |
| 用户名       | phxc8               |                                                                              |
| 密码        |                     |                                                                              |
|           |                     |                                                                              |
|           |                     |                                                                              |
| 14-13世纪14 |                     |                                                                              |
| 功可能列值     |                     |                                                                              |
|           |                     |                                                                              |
|           |                     | h                                                                            |
|           |                     |                                                                              |

保存修改即可完成服务器设置,完成服务器设置后,点击添加服务器组,将刚才新建的服务器添加到新服务器组里面,为新服务器组写个名字,然后保存修改。

| Servers |                                                    |  |
|---------|----------------------------------------------------|--|
| 创建新组    |                                                    |  |
| 名称      | 咖啡代理平台                                             |  |
| 填充类型    | ● 加入到最少使用的完整服务器 ● 加入到已激活的默认服务器直至满额,然后切换到下个最少使用的服务器 |  |
| 所选服务器   | 添加»        <                                       |  |
|         | 保存更改取消更改                                           |  |

进入 WHMCS 产品设置,创建一个 VPS 产品,模块选择咖啡代理对接模块。

|                                                       | 新增产品              |      |             |    |
|-------------------------------------------------------|-------------------|------|-------------|----|
| 产品类型<br>定义、WHMCS 如何管理项目。<br>看不到您要找的产品类型?请选择 <i>具它</i> | 共享主机              | 分销主机 | 会<br>独服/VPS | 東京 |
| <b>产品组</b><br>点此创建一个新的产品组                             | 特惠活动专区[全系列]       | ×    |             |    |
| <b>产品名称</b><br>您的新产品默认显示名称                            | 测试                |      |             |    |
| <b>模块</b><br>选择自动化模块                                  | XUEIDC 咖啡代理插件 3.0 | •    |             |    |
| 创建为隐藏<br>隐藏的产品对最终用户不可见                                | OFF               |      |             |    |

产品设置根据自己需求需要进行设置,最重要还是产品模块设置

- ----

| THE ADDI 1995 CE DAEXTR | TRUBARY / HARPY AURIANTE FRUDRON EDITORI                                |
|-------------------------|-------------------------------------------------------------------------|
| 产品类型                    | 独版/VPS                                                                  |
| 产品组                     | 特惠活动专区(全系列]                                                             |
| 产品名称                    | 奥氏                                                                      |
| 产品描述                    | 支持 HTML代码<br>《br /> 执行<br>《strong>加粗《strong> <b>加粗</b><br>《em>斜体《em> 斜体 |
| 产品开通邮件                  | 天 *                                                                     |
| 需要输入域名                  | □ 选中复选框显示域名注册选项                                                         |
| 库存控制                    | 庫存数量: 0                                                                 |
| 需要交税                    | □ 选中复选框需要客户为此产品交税                                                       |
| 特性                      | □ 在支持的订单上更加突出的显示此产品                                                     |
| 陸高                      | □ 遇中复选框从订单表格中隐藏(窨户在订购页面看不见该产品)                                          |
| 下架                      | □ 选中复选框从管理区产品下拉菜单中隐藏(不适用于已用于此产品的服务)                                     |

模块设置除了产品 ID,其他设置必须要根据图上进行设置,参数不可以改变,否则将影响 开通。设置好产品介绍、定价、模块设置后,保存即可进行销售。

| 产品/服务                  |                        |        |                             | ◎ 帮助   |
|------------------------|------------------------|--------|-----------------------------|--------|
| Edit Product           |                        |        |                             |        |
| 洋情 定价 模块设置 自定义字段 可配置:  | 5项 升级选项 免费域名 其他服务 链接地址 |        |                             |        |
| 模块名称 XUEIDC I          | 咖代理描件 3.0 *            | 服务     | 職组 対線別は ・                   |        |
| 选择对应产品对接ID             | 1<br>D<br>请在代理站查察产品 ID | 无需填写   |                             | 无需填写   |
| 对接的产品分类                | VPS *                  | 控制面板地址 | city618.cn<br>请在代理站查看控制面板地址 | 控制面板地址 |
| 月付时间                   | 1<br>请填写1              | 季付时间   | 3<br>请填写3                   |        |
| 半年付时间                  | 6<br>遺填写6              | 年付时间   | 1y<br>请填写1y                 |        |
| ◎ 当客户下单之后 (未付款) 立即自动开通 |                        |        |                             |        |
| 当收到答户首付款时自动开通          |                        |        |                             |        |
| ◎ 王功士龄道讨后自动开播          |                        |        |                             |        |